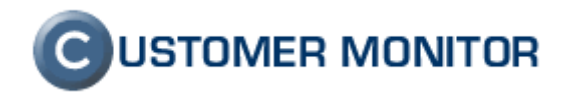

# Manažment znalostí

Verzia ku dňu 28.6.2012

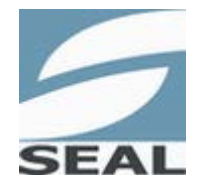

SEAL IT Services, s.r.o.

Kontakt: **SEAL IT Services**, **s.r.o.**, Topoľová 4, 811 04 Bratislava 1, tel.: +421 2 5465 0242, fax: 02/5478 9664 podpora: <u>support@customermonitor.net</u>, web: <u>www.customermonitor.sk</u>

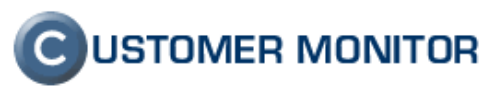

# Obsah

| <u>1 MANAŽMENT ZNALOSTÍ</u>                               |          |
|-----------------------------------------------------------|----------|
| 2 ZNALOSTNÁ BÁZA                                          | <u>3</u> |
| 2.1 Prístupové oprávnenia                                 |          |
| 2.1.1 NASTAVENIE OPRÁVNENÍ PRE OPERÁTOROV                 | 4        |
| 2.1.2 NASTAVENIE OPRÁVNENÍ PRE ZÁKAZNÍCKE KONTÁ           | 4        |
| 2.2 DETAIL ZÁZNAMU V ZNALOSTNEJ BÁZE                      | 5        |
| 2.3 NOVÝ ZÁZNAM                                           | 6        |
| 2.4 EDITÁCIA POZNATKU                                     | 7        |
| 2.5 EDITÁCIA RIEŠENIA                                     | 9        |
| 2.6 VYTVORENIE ĎALŠIEHO RIEŠENIA                          | 11       |
| 2.7 KOMENTÁRE                                             | 12       |
| 2.8 POSLAŤ NA EMAIL                                       |          |
| 2.9 VYHĽADÁVANIE                                          | 14       |
| 2.9.1 ZÁKLADNÉ VYHĽADÁVANIE                               | 14       |
| 2.9.2 Rozšírené vyhľadávanie                              | 15       |
| 2.9.3 VYHĽADÁVANIE PRE SPRÁVCOV                           | 15       |
| 2.9.4 AUTOMATICKÉ NÁVRHY PRI PÍSANÍ                       | 16       |
| 2.10 ROZHRANIE EDITÁCIE TEXTU                             | 16       |
| 2.10.1 VKLADANIE OBRÁZKOV Z WWW STRÁNOK                   | 17       |
| 2.11 INTEGRÁCIA ZNALOSTNEJ BÁZY V PLNENIACH               | 17       |
| 2.11.1 PRIRADENIE PLNENIA K EXISTUJÚCEMU POZNATKU         | 19       |
| 2.11.2 VYTVORENIE ZÁZNAMU V ZNALOSTNEJ BÁZE PODĽA PLNENIA |          |

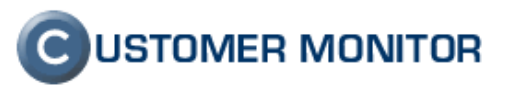

# 1 Manažment znalostí

Znalosti sú informáciami, ktorým ich užívateľ priraďuje dôležitosť a význam. CUSTOMER MONITOR ponúka prostredie pre evidenciu znalostí – Znalostnú bázu.

# 2 Znalostná báza

Znalostná báza má predstavovať databázu Poznatkov a ich Riešení, ktoré sa vzťahujú k pracovným činnostiam, ktoré správcovia - operátori - zákazníci vykonávajú. Táto je dodávaná prázdna a je na užívateľoch, aby si ju naplnili záznamami.

Nachádza sa v časti *Customer Desk -> Manažment znalostí -> Znalostná báza.* Úvodnú časť tvorí prehľad záznamov usporiadaný podľa poslednej úpravy.

|                                                                |                                                                            |                                                                     |                                   |                   | Úvoc                | lný prehľad 🛛 📍                  | 🎙 Manual                         | 🕲 Odhlásiť                    |
|----------------------------------------------------------------|----------------------------------------------------------------------------|---------------------------------------------------------------------|-----------------------------------|-------------------|---------------------|----------------------------------|----------------------------------|-------------------------------|
|                                                                | Admin zóna                                                                 | Prehliadanie a<br>Vyhodnotenie                                      | Customer Desk                     |                   | Sprá                | vca - Testovacie k               | conto: John Sn                   | nith C                        |
| - Zbaliť všetko 🔹 Rozbaliť všetko                              | 🔄 Znalostná                                                                | báza                                                                |                                   |                   |                     |                                  |                                  |                               |
| – Administratíva                                               |                                                                            |                                                                     | 🗌 Vyhľadávanie v celej báze       | znalostí – Hľada  | ť Rozšíraná         |                                  |                                  | lowi záznam                   |
| Požiadavky                                                     | Vyhľadáva v nadpisoch Po                                                   | znatkov, Riešení, kľúčových sl                                      | lovách, mene zákazníka            | TH UU             | Rozarene            |                                  |                                  | iovy zuznam                   |
| Plán<br>Zoznam plnení                                          | Zoznam posledne uprav                                                      | ených Poznatkov a Riešen                                            | í ( zobrazených 25 záznamov z cel | kového počtu 27 ] |                     |                                  |                                  |                               |
| <ul> <li>Obchodná agenda</li> </ul>                            | Inštalácia a licenco                                                       | vanie antivirového p                                                | orogramu E-Trust (CA Antiv        | virus)            | Kľúčové slová: Post | up SW Konfigur                   | ácia Window                      | vs Antivirus                  |
| Zákazky<br>Fakturačné položky<br>Faktúry<br>Dikladané deklada  | 1) Inštalácia v prostre<br>2) Aktualizácia licene<br>3) Overenie platnosti | dis jednym serverom<br>∷ie ⊖<br>licencie                            | Ø                                 |                   |                     | Naposledy upravil:               | John Smith, 07J                  | 06.2012 13:15                 |
| Skladove doklady<br>Stavy skladov<br>Parametre                 | OpenVPN, inštalác<br>1) OpenVPN info<br>2) Inštalácia klienta v            | ia, doporučené nasta<br>v prostredí Firmy                           | avenia                            |                   |                     | Kľúčové slov                     | <b>vá:</b> Open∨Pi               | N vpn mpu                     |
| <ul> <li>Štatistické informácie</li> </ul>                     | 3) Doporučené dosta                                                        | venia na elimináciu pro                                             | oblémov                           |                   |                     | Zadal:                           | John Smith, 28J                  | 05.2012 22:47                 |
| C-Desk reporty<br>Štatistika požiadaviek                       | Inštalácia CA Antiv<br>1) postup pri inštalov                              | í <b>rus r12</b><br>aní CA antivirus r12                            |                                   |                   | ĸħ                  | <b>účové slová:</b> CA<br>Zadal: | antivirus r12<br>John Smith, 28J | 2 instalacia<br>05.2012 23:04 |
| <ul> <li>Manažment znalostí</li> </ul>                         | Oprava filosystémi                                                         | una FreeBSD no vivin                                                | nutí cystómu utilitou feak        |                   |                     |                                  | 0                                | - Constantino de la           |
| Znalostná báza                                                 | 1) chyba "soft update                                                      | s inconsistency"                                                    | niuti systemu utintou isok        |                   |                     | Klucove slova:<br>Zadal:         | soπupdates<br>John Smith, 28J    | 05.2012 23:09                 |
| Sledovanie spotovoného<br>materiálu<br>Distribúcia spotrebného | Konfigurácia antivi<br>1) Predpísaná konfig<br>2) Dočasný problém          | iru NOD z ESETu<br>urácia NODu na stanici<br>NOD 2.0. koď sa NOD na | vytvárajúcej kópie a pracovn      | ej stanici        |                     | Kľúčo                            | véslová: NC                      | )D antivirus                  |
| Prijatie, wdanie, inventúra sp.<br>materiálu                   | Obmedzenie prístu                                                          | upu na internet cez D                                               | INS                               |                   | Khičové slov        | zadar.<br>zá• DNS senver F       | NAMED                            | LINEX limit                   |

Obrázok č. 1 Znalostná báza

V prehľade je pod názvom jednotlivých záznamov odkaz do jeho detailu. Pod očíslovanými názvami jednotlivých Riešení je aktívny odkaz do daného riešenia v stránke detailu. Rovnako pracujú aj odkazy pod ikonkami informujúcimi o existencii príloh a komentárov (nachádzajú sa za názvom jednotlivých Riešení).

Výrazy v kľúčových slovách majú aktívny odkaz na prehľad záznamov, ktoré obsahujú zhodné kľúčové slovo.

## 2.1 Prístupové oprávnenia

Prístup do Znalostnej bázy podlieha nastavenému prístupovému režimu konta.

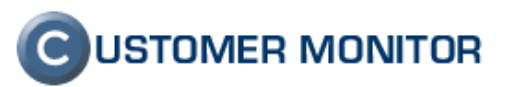

Celkovo existujú 4 úrovne:

- 1. Bez prístupu
- 2. Čítanie vlastných a sprístupnených + vytváranie vlastných záznamov v tomto režime sú k dispozícii na čítanie iba vlastné a zvlášť sprístupnené záznamy
- 3. Čítanie všetkých + vytváranie vlastných záznamov v tomto režime je možné čítať všetky dostupné záznamy
- 4. Plný prístup bez obmedzenia, automaticky ho majú všetci správcovia

Vytvárať vlastné záznamy znamená nielen vytvárať svoje nové Poznatky, ale je to aj možnosť pridávať Riešenia a komentáre ku všetkým záznamom, ktoré sú sprístupnené na čítanie.

#### 2.1.1 Nastavenie oprávnení pre operátorov

Nastavenia oprávnení operátorom vykonáva správca v detaile operátora v časti: Admin zóna - > Používatelia -> Operátori -> [operátor] -> Všeobecné údaje -> Typ operátora a nastavenia hlavných prístupov -> Prístup k Znalostnej báze.

Východzie oprávnenie pre:

- helpdesk obyčajný, technik obyčajný: úroveň 2
- technik regulárny, helpdesk špecialista, helpdesk nadriadený: úroveň 3

|                                   |                                    |                       |                  |                   |            |               |                            | Úvodný prehľa       | d <b>?</b> Manua         | 🛛 🔮 Odhlásiť   |
|-----------------------------------|------------------------------------|-----------------------|------------------|-------------------|------------|---------------|----------------------------|---------------------|--------------------------|----------------|
|                                   | Admin zóna Prehl<br>Vyho           | iadanie a<br>dnotenie | Customer         | Desk              |            |               |                            | Správca - Test      | ovacie konto: <b>Joh</b> | nn Smith       |
| - Zbaliť všetko 🔹 Rozbaliť všetko | 👷 Operátori a skupi                | ny                    |                  |                   |            |               |                            |                     |                          |                |
| <ul> <li>Hlavné menu</li> </ul>   | Prihlasovacie meno/Meno skupiny    |                       | Kategória        | ~                 | Тур        | ~             |                            |                     |                          |                |
| Zákazníci                         | Meno/Popis skupiny                 |                       | Email            |                   | Stav       | ~             | Hl'adat'                   | Pr                  | idat' operatora          | Pridať skupinu |
| Počítače                          |                                    |                       |                  |                   |            |               |                            |                     |                          |                |
| Audit SW a evidencia HW           | Prístup do Audit SW a evidencia    | Ťindou                |                  |                   |            |               |                            |                     |                          |                |
| - Používatelia                    | HW                                 | ziauriy               |                  |                   |            |               |                            |                     |                          |                |
| Môj profil, globálne nastavenia   | Prístup ku C-Desku                 | <b>V</b>              |                  |                   |            |               |                            |                     |                          |                |
| <u>Operátori</u>                  | Zodpovedný za nové web             |                       |                  |                   |            |               |                            |                     |                          |                |
| Zákaznícke kontá                  | Upozornenie: Zadávanie web požiad  | aviek je wpnuté. Za   | apnúť ho môžet   | e v Admin zóna    | -> Môi pro | fil. alobáine | nastavenia -> záložka C-De | esk požiadavky -> ( | asť Globálne na          | stavenie pre   |
| Používateľská história            | zadávanie návrhov C-Desk požiadavi | ek cez web formul     | ár.              |                   |            |               |                            |                     |                          |                |
| — Admin. nástroje                 | Prístup k obchodnej agende v C-    | _                     |                  |                   |            |               |                            |                     |                          |                |
| Inštalácie a skriptv              | Desku                              |                       |                  |                   |            |               |                            |                     |                          |                |
| C-Image nastavenie                | Prístup k faktúram v C-Desku       |                       |                  |                   |            |               |                            |                     |                          |                |
| Udržiavanie PC                    | Prístup k Znalostnej báze          | Čítanie vlastných a   | a sprístupnených | + vytváranie vlas | ných zázn: | arr 🗸         |                            |                     |                          |                |
| - C-Monitor klient                |                                    |                       |                  |                   |            |               |                            |                     |                          |                |
| Nastavenia C-Monitora na PC       | Nastavenia emailov                 |                       |                  |                   |            |               |                            |                     |                          |                |
| Rozvrhy a stav úloh               | Posielať notifikácie z C-Desku len |                       |                  |                   |            |               |                            |                     |                          |                |
| Watches - nastavenia              | ako nesiterovi                     |                       |                  |                   |            |               |                            |                     |                          |                |
| Aktualizácia C-Monitor klienta    | Zastupovanie                       |                       |                  |                   |            |               |                            |                     |                          |                |
| Verzie                            |                                    |                       |                  |                   |            | ~             |                            |                     |                          |                |
| Licencie                          | Operátori ktorí ho zastupujú       |                       |                  |                   |            |               | + -                        |                     |                          |                |
|                                   |                                    |                       |                  |                   |            |               |                            |                     |                          |                |

Obrázok č. 2 Nastavenie oprávnení pre operátorov

#### 2.1.2 Nastavenie oprávnení pre zákaznícke kontá

Nastavenie oprávnení pre zákaznícke kontá vykonáva správca alebo oprávnený operátor v detaile konta v časti: Admin zóna -> Používatelia -> Zákaznícke kontá -> [konto] -> Všeobecné údaje -> Nastavenie hlavných prístupov -> Prístup k Znalostnej báze.

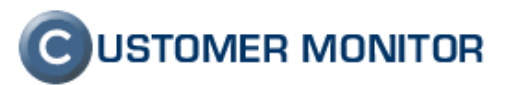

Východzie oprávnenie pre všetky zákaznícke kontá: úroveň 1

|                                             |                                                                            |                                                                               |                   |          | Úvodný prehľad      | ? Manual                 | 😃 Odhlásiť |
|---------------------------------------------|----------------------------------------------------------------------------|-------------------------------------------------------------------------------|-------------------|----------|---------------------|--------------------------|------------|
|                                             | Admin zóna Prehl<br>Vyho                                                   | liadanie a Customer Desk<br>dnotenie                                          |                   |          | Správca - Testovaci | ie konto: <b>John Sm</b> | ith C      |
| - Zbaliť všetko 🔹 Rozbaliť všetko           | 🧏 Zákaznícke kontá                                                         |                                                                               |                   |          |                     |                          |            |
| - Hlavné menu                               | Spoločnosť                                                                 | Meno                                                                          |                   |          |                     |                          | Delided    |
| Zákazníci                                   | Prihlasovacie meno                                                         | Email                                                                         |                   |          |                     |                          | Pridat     |
| Počítače<br>Audit SW a evidencia HW         | Číslo mobilu sa zobrazuje pri mene<br>Mobilný telefón zadávajte v medzinár | zákazníka vo výberoch a používa sa na SMS noti<br>odnom formáte, napr. +42190 | īkáciu.           |          |                     |                          |            |
| – Používatelia                              | Nastavenie hlavných prístupov                                              |                                                                               |                   |          |                     |                          |            |
| Môj profil, globálne nastavenia             | Prístup k Úvodnému prehľadu CM                                             |                                                                               |                   |          |                     |                          |            |
| Zákaznícke kontá                            | Prístup k Prehliadaniu a                                                   |                                                                               |                   |          |                     |                          |            |
| Používateľská história                      | vynodnoteniu<br>Prístup do Audit SW a evidencia                            | Zie deur                                                                      |                   |          |                     |                          |            |
| – Admin. nástroje                           | HW                                                                         | ziadiny                                                                       |                   |          |                     |                          |            |
| Inštalácie a skriptv                        | Prístup ku C-Desku                                                         |                                                                               |                   |          |                     |                          |            |
| C-Image nastavenie                          | Prístup k obchodnej agende v C-<br>Desku                                   | <b>V</b>                                                                      |                   |          |                     |                          |            |
| Udržiavanie PC                              | Prístup k faktúram v C-Desku                                               |                                                                               |                   |          | r                   |                          |            |
| — C-Monitor klient                          | Prijímať emaily s ponukami z C-<br>Desk požiadaviek                        |                                                                               |                   |          |                     |                          |            |
| Nastavenia C-Monitora na PC                 |                                                                            | <b>X</b>                                                                      |                   | <b>*</b> |                     |                          |            |
| Rozvrhy a stav uloh<br>Watches - nastavania | Pristup K Znalostnej baže                                                  | Citanie vlastných a spristupnených + vytvaranie vl                            | astnych zaznarr 💟 |          |                     |                          |            |
| Aktualizácia C-Monitor klienta              | Filtrovať zoznam požiadaviek                                               | - nefiltrovať –                                                               | ¥                 |          |                     |                          |            |
| Verzie                                      |                                                                            | L                                                                             |                   |          |                     |                          |            |
| Licencie                                    | Technické nastavenia                                                       |                                                                               |                   |          |                     |                          |            |
|                                             |                                                                            |                                                                               |                   |          |                     |                          |            |

Obrázok č. 3 Nastavenie oprávnení pre zákaznícke kontá

# 2.2 Detail záznamu v Znalostnej báze

Z úvodného prehľadu, alebo z výsledkov vyhľadávania sa otvorí stránka, ktorá prezentuje všetky dostupné informácie k danému záznamu Poznatku a jeho Riešeniam.

|                                                                                            |                                                                                                    |                                                        |                                                                                                    |                                                                              | Úvodný prehľad               | ? Manual                                   | 🙂 0d                   | ihläsit'           |
|--------------------------------------------------------------------------------------------|----------------------------------------------------------------------------------------------------|--------------------------------------------------------|----------------------------------------------------------------------------------------------------|------------------------------------------------------------------------------|------------------------------|--------------------------------------------|------------------------|--------------------|
|                                                                                            | Admin zóna                                                                                                    | Prehliadanie a<br>Vyhodnotenie                         | Customer Desk                                                                                                    |                                                                              | Správca - Testova            | cie konto: John S                          | mith                   | 0                  |
| Zhalif wiette Rashalif wiette                                                              | Znalostná                                                                                                    | báza                                                   |                                                                                                    |                                                                              |                              |                                            |                        |                    |
| - Administrativa                                                                           |                                                                                                    |                                                        | Whľadávanie v celej báze znalostí                                                                                                    | Distant Distant                                                              |                              |                                            |                        |                    |
| Požiadavky<br>Plán                                                                         | Vyhľadáva v nadpisoch Po                                                                                                    | znatkov, Riešení, křúčových                            | slovách, mene zákaznika                                                                                                    | HINGIN PROZENIE                                                              | ile.                         |                                            | HOVY Za                | 211-0411           |
| Zoznam plnení                                                                              | Poznatok v Znalostnej                                                                                                    | báze (ld: 32)                                          |                                                                                                    |                                                                              |                              | Editovat                                   | •                      | •                  |
| - Obchodná agenda                                                                          | Názov Poznatku:                                                                                                    |                                                        | Instalácia a licencovanie antivirovéh<br>(CA Antivirus)                                                                                   | o programu E-Trust                                                           | Z<br>Naposledy up            | (adat John Smith, 2<br>wavit John Smith, 0 | 0.05.2012<br>7.06.2011 | 2 23:02<br>2 13:15 |
| Zákazby<br>Fakturačné položky<br>Faktury<br>Skladové doklady<br>Stavy skladov<br>Parametre | Kľúčové slová:<br>Riešenia k Poznatku:<br>1) Inštalácia v prostrr<br>2) Aktualizácia licen<br>3) Overenie platnosti<br>+ Pridať nové Riešenie | edis jednym serverom<br>cie ዏ<br>licencie              | Postup SW Konfigurácia Windows An                                                                                                    | tivinus                                                                      |                              |                                            |                        |                    |
| Statistické informácie                                                                     |                                                                                                    |                                                        |                                                                                                    |                                                                              |                              |                                            |                        |                    |
| Ö-Desk reporty<br>Štatistika požladaviek                                                   | <ol> <li>Inštalácia v pr<br/>(Naposledy upravit)</li> </ol>                                                                                   | ostredi s jednym<br>serverom<br>John Smith, 30.05.2012 | Inštalácia probieha jednoduchym spriavodo<br>- počas inštalácia byť pripojený na internet<br>- inštalovať iba Agenta antivírového program | :om kde su pocas výberu potrebné il<br>nu                                    | ba nasledovne döležité b     | ody.                                       |                        |                    |
| — Manažment znalosti                                                                       |                                                                                                    |                                                        | <ul> <li>pri zadávaní registračných údajov je dôleží</li> <li>overenie platnosti licencie po reštarte sen</li> </ul>                      | të iba spravne vypinenie licenčného<br>Jera                                  | klúča, ostatné informácie    | e niesú dőlezíté                           |                        |                    |
| Znalostná báza                                                                             |                                                                                                    | Poslať na email                                        | Registrácia licenčného kľúča prebieha cez<br>dodavateľa, tak sa pewtoví korektná licenci                                                  | internet, takze pokiał nieje k dispozic<br>ja a antwinis skonni v Triał mode | cii, alebo je problém z lice | inčným serverom                            | na strar               | ne                 |
| Sledovanie spotrebného<br>materiálu                                                        |                                                                                                    | <ul> <li>Spät na začiatok</li> </ul>                   | - pre vloženie korektnej licencie alebo jej ak                                                                                            | tualizovanie pozri zapis "Aktualizacia                                       | licencie"                    |                                            |                        |                    |
| Distribúcia spotrebného<br>materiálo                                                       |                                                                                                    |                                                        | 🖓 Komentáre:                                                                                                    |                                                                              |                              |                                            |                        |                    |
| Prijatie, vydanie, inventúra sp.                                                           |                                                                                                    |                                                        | superperiodilo (John Smith, 05.06.2012 15:                                                                                                | (9)                                                                          |                              |                                            |                        |                    |
| materiálu                                                                                  |                                                                                                    |                                                        | Pridať komentár                                                                                                    |                                                                              |                              |                                            |                        |                    |

Obrázok č. 4 Detail záznamu v Znalostnej báze

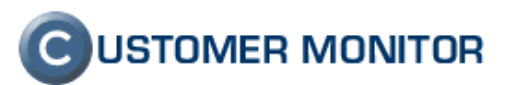

# 2.3 Nový záznam

Nový záznam sa vytvára cez tlačidlo Nový záznam.

| Admin zóna                                      | Prehliadanie a<br>Vyhodnotenie                                                                                          | Customer Desk                                 |          | Správca - Testovacie konto: John Smith        |    |  |  |  |  |
|-------------------------------------------------|----------------------------------------------------------------------------------------------------|-----------------------------------------------|----------|-----------------------------------------------|----|--|--|--|--|
| 🛃 Znalostná                                     | báza                                                                                                    |                                               |          |                                               |    |  |  |  |  |
| Vyhľadáva v nadpisoch Poz                       | Vyhľadávanie v celej báze znalostí Hľadať Rozšírené Nový záznam Nový záznam                                             |                                               |          |                                               |    |  |  |  |  |
| Zoznam posledne uprave                          | ných Poznatkov a Riešení [                                                                                              | zobrazených <b>25</b> záznamov z celkového po | štu 27 ] |                                               | ^  |  |  |  |  |
| Inštalácia a licenco<br>1) Inštalácia v prostre | Inštalácia a licencovanie antivirového programu E-Trust (CA Antivirus)<br>1) Inštalácia v prostredi s jednym serverom 🗇 |                                               |          |                                               |    |  |  |  |  |
| 2) Aktualizácia licenc<br>3) Overenie platnosti | ie 🖓<br>licencie                                                                                                    |                                               |          | Naposledy upravil: John Smith, 07.06.2012 13; | 15 |  |  |  |  |

Obrázok č. 5 Vytvorenie nového záznamu

Vytvorením nového záznamu sa zapíše do databázy nový Poznatok s jedným Riešením. Formulár pre nový záznam obsahuje v tejto časti len základné položky potrebné pre vytvorenie záznamu (ďalšie voľby sú sprístupnené po počiatočnom uložení):

Názov Poznatku – výstižné označenie vkladaného Poznatku

**Kľúčové slová** – výrazy, ktorými sa bližšie určuje zvolená problémová oblasť. Jednotlivé výrazy sa oddeľujú čiarkou. Počas písania sú na rozpísané slová ponúkané výrazy, namiesto dopísania tak stačí kliknúť na ponúknutý výraz. Ponúknuté výrazy sú načítavané z iných uložených Poznatkov.

| Názov Poznatku *     |                 |                                     |
|----------------------|-----------------|-------------------------------------|
| Kľúčové slová        | antivirus, n    | jednotlivé výrazy oddeľujte čiarkou |
|                      | named           |                                     |
| Riešenie 1)          | nette           |                                     |
| Názov pre Riešenie * | nette framework |                                     |
| B / ∐ ABC ≣ ≣        |                 |                                     |

Obrázok č. 6 Kľúčové slová

Názov Riešenia – nadpis prvého Riešenia Text Riešenia – textové pole pre znenie Riešenia

Text Riešenia sa pridáva cez prepracované rozhranie na editáciu textu. Jeho bližšia funkcionalita je popísaná v časti 2.10 Rozhranie editácie textu.

Po vyplnení a stlačení tlačidla *Uložiť*, sú údaje uložené a stránka sa automaticky presmeruje do editácie Poznatku.

Uloženie záznamu, tentokrát s návratom do editácie Riešenia, je možné vykonať prostredníctvom klávesovej skratky CTRL+SHIFT+S. Pre jej zrealizovanie musí byť kurzor mimo okna editora.

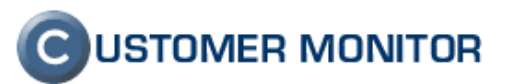

| Znalostná b                  | báza                                                   |                                                           |                             |                  |          |          |
|------------------------------|--------------------------------------------------------|-----------------------------------------------------------|-----------------------------|------------------|----------|----------|
| Vyhľadáva v nadpisoch Pozna  | atkov, Riešení, kľúčových s                            | Vyhľadávanie v celej báze znalostí lovách, mene zákaznika | Hl'adat' Roz                | šírené           | Nov      | ý záznam |
| Nový záznam v Znalostne      | ej báze                                                |                                                           |                             |                  | Uložiť'  | •        |
| Názov Poznatku *             |                                                        |                                                           |                             |                  |          |          |
| Kľúčové slová                |                                                        |                                                           | jednotlivé výrazy oc        | ldeľujte čiarkou |          |          |
| Riešenie 1)                  |                                                        |                                                           |                             |                  |          |          |
| Názov pre Riešenie *         |                                                        |                                                           |                             |                  |          |          |
| B <i>I</i> <u>U</u> AB€ ≡ ≡  | 🗄 📰 📄 🛛 Odstavec                                       | ▼ Písmo ▼ Veľkosť písma ▼                                 |                             |                  |          |          |
| 🗴 🗈 🕰 🛍 🏔   At               | A &&   1≣ • 1≣ •   ∰                                   | 🛱 🕊 🖃 🍋 📟 🐳 🕹 💆 🎯 H                                       | m.   🛐 🕒 🗟   <u>A</u> • 💇 • |                  |          |          |
| 🛃   📰 📰   💒 🛼 B              | -   <sup>1</sup> m m <sup>2</sup> 1 <sup>1</sup>   100 | 📄   — 🖉 🔛   🗙 🗴   Ω 🙂 🗮 🖛                                 | 🛃   þ¶ 👖 🔲                  |                  |          |          |
|                              |                                                        |                                                           |                             |                  |          |          |
|                              |                                                        |                                                           |                             |                  |          |          |
|                              |                                                        |                                                           |                             |                  |          |          |
|                              |                                                        |                                                           |                             |                  |          |          |
|                              |                                                        |                                                           |                             |                  |          |          |
| Cesta: p                     |                                                        |                                                           |                             |                  | Počet sl | lov: 0   |
| CTRL+SHIFT+S - uloženie strá | nky s návratom do editácie                             | tohto Riešenia, kurzor musí byť mimo okna editora         |                             |                  |          |          |

Obrázok č. 7 Formulár pre vytvorenie nového záznamu v Znalostnej báze

#### 2.4 Editácia Poznatku

Na stránke detailu záznamu Poznatku sa nachádza štandardné tlačidlo *Editovať*. Rovnaká akcia je volaná kliknutím na názov Poznatku.

| 🛃 Znalostná báza                                                                                            |                                                                                                    |
|----------------------------------------------------------------------------------------------------|----------------------------------------------------------------------------------------------------|
|                                                                                                    | Vyhľadávanie v celej báze znalostí Hľadať Rozšírené Nový záznam                                                                                                    |
| Vyni adava V nadpisoch Poznatkov, Rieseni, ki ucovýc                                                        | i slovach, mene zakaznika                                                                                                    |
| Poznatok v Znalostnej báze (ld: 32)                                                                         | Editovat'                                                                                                    |
| Názov Poznatku:                                                                                             | Inštalácia a licencovanie antivirového programu E-Trust<br>(CA Antivirus) Zadat John Smith, 28.05 2012 23:02<br>Naposledy upravit: John Smith, 07.06 2012 13:15                                                                                                    |
| Kľúčové slová:                                                                                              | Postup SW Konfigurácia Windows Antivirus<br>Editovať Poznatok                                                                                                    |
| Riešenia k Poznatku:                                                                                        |                                                                                                    |
| <ol> <li>Inštalácia v prostredi s jednym serverov</li> <li>Aktualizácia licencie </li> </ol>                | n 🖓                                                                                                    |
| 3) Overenie platnosti licencie                                                                              |                                                                                                    |
| + Pridať nové Riešenie                                                                                      |                                                                                                    |
|                                                                                                    |                                                                                                    |
| 1) Inštalácia v prostredi s jednym<br>serverom<br>(Naposledy upravil: John Smith, 30.05.2012<br>19:11)<br>) | Inštalácia prebieha jednoduchym spriavodcom kde su pocas výberu potrebné iba nasledovne dôležité body:<br>- počas inštalácia byť pripojený na internet<br>- inštalovať iba Agenta antivírového programu<br>- pri zadávaní registračných údajov je dôležité iba správne vyplnenie licenčného klúča, ostatné informácie niesú dôležité<br>- overenie jolatnosti licencie po reštarte servera |
| ⊠ <u>Poslať na email</u><br>∭ <u>Editovať</u>                                                               | Registrácia licenčného kľúča prebieha cez internet, takze pokial nieje k dispozícii, alebo je problém z licenčným serverom na strane<br>dodavateľa, tak sa newytvorí korektná licencia a antivírus skoncí v Trial mode.<br>- pre vloženie korektnej licencie alebo jej aktualizovanie pozri zapis "Aktualizacia licencie"                                                                  |
| 🕥 Späť na začiatok                                                                                          |                                                                                                    |

Obrázok č. 8 Editácia Poznatku

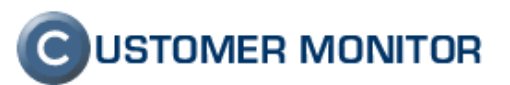

Ako už bolo spomenuté, záznam Poznatku v Znalostnej báze je po prvotnom uložení rozšírený o ďalšie položky a prepojenia.

| 🔄 Znalostná báza             |                                                                        |                                                    |                                            |                 |  |  |  |  |
|------------------------------|------------------------------------------------------------------------|----------------------------------------------------|--------------------------------------------|-----------------|--|--|--|--|
| Vyhľadáva v nadpisoch Poznat | No                                                                     | vý záznam                                          |                                            |                 |  |  |  |  |
| Úprava Poznatku v Znalos     | tnej báze (ld: 32)                                                     |                                                    | Uložiť' Zmazať                             | • •             |  |  |  |  |
| Názov Poznatku *             | Inštalácia a licencovanie antivirového programu E-Trust (CA Antivirus) |                                                    |                                            |                 |  |  |  |  |
| Kľúčové slová                | Postup; SW Konfigurácia; Windows; Antivirus                            | jednotlivé výrazy oddeľujte čiarkou                |                                            |                 |  |  |  |  |
| Riešenia Priradení Z         | Zákazníci a Plnenia Príbuzné Poznatky Sprístupnené pre konto           |                                                    |                                            |                 |  |  |  |  |
| 1) Inštalácia v prostredi    | s jednym serverom                                                      | Zadal: John Smith<br>Naposledy upravil: John Smith | 1, 28.05.2012 23:02<br>1, 30.05.2012 19:11 | <u>Editovať</u> |  |  |  |  |
| 2) Aktualizácia licencie     |                                                                        | Zadal: John Smith                                  | ı, 28.05.2012 23:02                        | Editovať        |  |  |  |  |
| 3) Overenie platnosti lio    | cencie                                                                 | Zadal: John Smith                                  | i, 28.05.2012 23:03                        | Editovať        |  |  |  |  |
| + Pridať nové Riešenie       |                                                                        |                                                    |                                            |                 |  |  |  |  |

Obrázok č. 9 Stránka editácie Poznatku

**Priradení Zákazníci a Plnenia** – ak sa jedná o záznam, ktorý má súvis s konkrétnym zákazníkom, resp. plnením, je tu možnosť ho priradiť.

| Riešenia                                            | Priradení Zákazníci | a Plnenia  | Príbuzné Poznatky | Sprístupnené pre konto |   |                                              |  |  |  |  |  |
|-----------------------------------------------------|---------------------|------------|-------------------|------------------------|---|----------------------------------------------|--|--|--|--|--|
| Priradenie zákazy. ov súvisiacich s týmto Poznatkom |                     |            |                   |                        |   |                                              |  |  |  |  |  |
|                                                     |                     | Zákazník   |                   |                        |   | ]                                            |  |  |  |  |  |
|                                                     |                     | 1. Autodop | rava              |                        | ~ |                                              |  |  |  |  |  |
| Priradení záka                                      | Izníci              |            |                   |                        |   | Po úprave zoznamu<br>stlačte tlačidlo ULOŽIŤ |  |  |  |  |  |
|                                                     |                     |            |                   |                        | ~ |                                              |  |  |  |  |  |

Obrázok č. 10 Priradenie zákazníkov k Poznatku

Príbuzné Poznatky – súvisiace záznamy je možné navzájom "prelinkovat".

| Riešenia P                                | Priradení Zákazníci | a Plnenia Pribuzné Poznatky Sprístupnené pre konto |                                              |  |  |  |  |  |  |
|-------------------------------------------|---------------------|----------------------------------------------------|----------------------------------------------|--|--|--|--|--|--|
| Priradenie tématicky príbuzných Poznatkov |                     |                                                    |                                              |  |  |  |  |  |  |
|                                           |                     | Poznatok                                           |                                              |  |  |  |  |  |  |
| Priradené Poznat                          | ky                  | 1. Konfigurácia antivíru NOD z ESETu 🖉             | Po úprave zoznamu<br>stlačte tlačidlo ULOŽIŤ |  |  |  |  |  |  |
|                                           |                     | ×                                                  |                                              |  |  |  |  |  |  |

Obrázok č. 11 Priradenie príbuzných Poznatkov

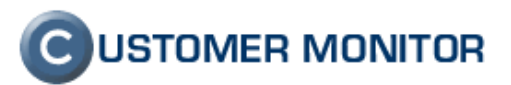

**Sprístupnené pre konto** – každý Poznatok je možné zvlášť sprístupniť na čítanie inému operátorovi, alebo zákazníckemu kontu, prípadne skupine. Priradiť sa dajú kontá, ktoré majú nastavené prístupové oprávnenie úrovne 2. Viacej o prístupových právach je v časti 2.1 *Prístupové oprávnenia.* V prípade potreby, je možné udeliť kontu aj oprávnenie na editáciu.

|                                            |                                                                                 |                                                                | Úvodný preh                         | 'ad <b>?</b> Manual <b>() Odhlásit'</b> |  |
|--------------------------------------------|---------------------------------------------------------------------------------|----------------------------------------------------------------|-------------------------------------|-----------------------------------------|--|
|                                            | Admin zóna Preh<br>Vyho                                                         | liadanie a Customer Desk                                       | Správca - Te                        | stovacie konto: John Smith              |  |
| Zbaliť všetko 🔹 Rozbaliť všetko            | 🛃 Znalostná báza                                                                |                                                                |                                     |                                         |  |
| - Administratíva                           |                                                                                 | Vyhľadávanie v celej báze znalostí                             | Hl'adat' Bozšíroná                  | Now záznam                              |  |
| Požiadavky                                 | Vyhľadáva v nadpisoch Poznatkov, Rieš                                           | ení, kľúčových slovách, mene zákazníka                         |                                     | Novy Zazham                             |  |
| Plán<br>Zoznom plnopí                      | Úsan a Damatina Zualastrai bás                                                  | - ((1, 22))                                                    |                                     | Illožiti Zmoroti                        |  |
| 202nam pinem                               | oprava Poznatku v Znalostnej baz                                                | e (ld: 52)                                                     |                                     |                                         |  |
| <ul> <li>Obchodná agenda</li> </ul>        | Názov Poznatku * Inštalád                                                       | ia a licencovanie antivirového programu E-Trust (CA Antivirus) |                                     |                                         |  |
| Zákazky                                    | Kľúčové slová Postup                                                            | SW Konfigurácia,Windows,Antivirus                              | jednotlivé výrazy oddeľujte čiarkou |                                         |  |
| Fakturačné položky<br>Faktúry              | Riešenia Priradeni Zákazníci a Plnenia Príbuzné Poznatky Spristupnené pre konto |                                                                |                                     |                                         |  |
| Skladové doklady                           | Spríctumponio Doznatku zdáčti pr                                                | a konto                                                        |                                     |                                         |  |
| Stavy skladov                              | Spristupnenie Poznatku zviast pr                                                |                                                                |                                     |                                         |  |
| Parametre                                  |                                                                                 | Operátorske / zákaznícke konto, Skupina Typ konta              | Povoliť aj editáciu                 |                                         |  |
| <ul> <li>Štatistické informácie</li> </ul> |                                                                                 | 1. John Fabry technik - regulárny                              |                                     |                                         |  |
| C-Desk reporty                             |                                                                                 |                                                                |                                     |                                         |  |
| Štatistika požiadaviek                     | Carledon and and head                                                           |                                                                | + -                                 |                                         |  |
| – Manažment znalostí                       | Spristupnene pre konta                                                          |                                                                | Po úprave zozn<br>stlačte tlačidlo  | amu<br>ULOŽIŤ                           |  |
| Znalostná báza                             |                                                                                 |                                                                |                                     |                                         |  |
| Sledovanie spotrebného<br>materiálu        |                                                                                 |                                                                | 8                                   |                                         |  |
| Distribúcia spotrebného                    |                                                                                 |                                                                |                                     |                                         |  |
| materiálu<br>Prijatia urdania inventúra an |                                                                                 |                                                                |                                     | Uložiť Zmazať 🔸                         |  |
| materiálu                                  |                                                                                 |                                                                |                                     |                                         |  |

Obrázok č. 12 Zvlášť sprístupnené pre konto

#### 2.5 Editácia Riešenia

V editácii Poznatku sú zobrazené všetky vytvorené Riešenia. Tie sa samostatne upravujú cez voľbu *Editovať* (alebo kliknutím na názov Riešenia).

| Riešenia Priradení Zákazníci a Plnenia Príbuzné Poznatky                                                                                                    | Spristupnené pre konto |  |  |  |
|----------------------------------------------------------------------------------------------------|------------------------|--|--|--|
| Zadal: John Smith, 28.05.2012 23:02           I) Inštalácia v prostredi s jednym serverom         Zadal: John Smith, 28.05.2012 23:02           Editovať         Naposledy upravit: John Smith, 30.05.2012 19:11 |                        |  |  |  |
| 2) Aktualizácia licencie Zadał. John Smith, 28.05.2012 23:02 Editovať                                                                                                    |                        |  |  |  |
| 3) Overenie platnosti licencie         Zadat: John Smith, 28.05.2012.23:03         Editovať                                                                                                    |                        |  |  |  |
| + Pridať nové Riešenie                                                                                                    |                        |  |  |  |

Obrázok č. 13 Riešenia k danému Poznatku

Do režimu editácie Riešenia sa dá prejsť aj zo stránky detailu záznamu Poznatku, kde je rovnako voľba *Editovať*.

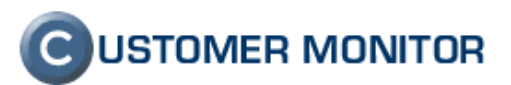

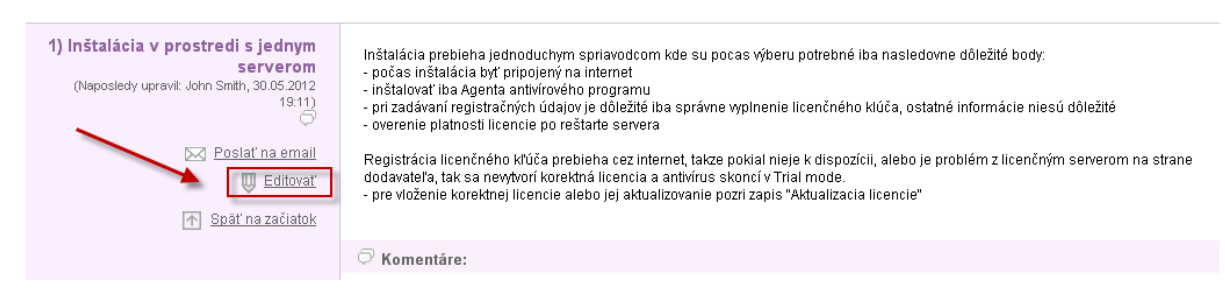

Obrázok č. 14 Editácia Riešenia zo stránky detailu záznamu Poznatku

Záznam Riešenia je tu už rozšírený o nové položky:

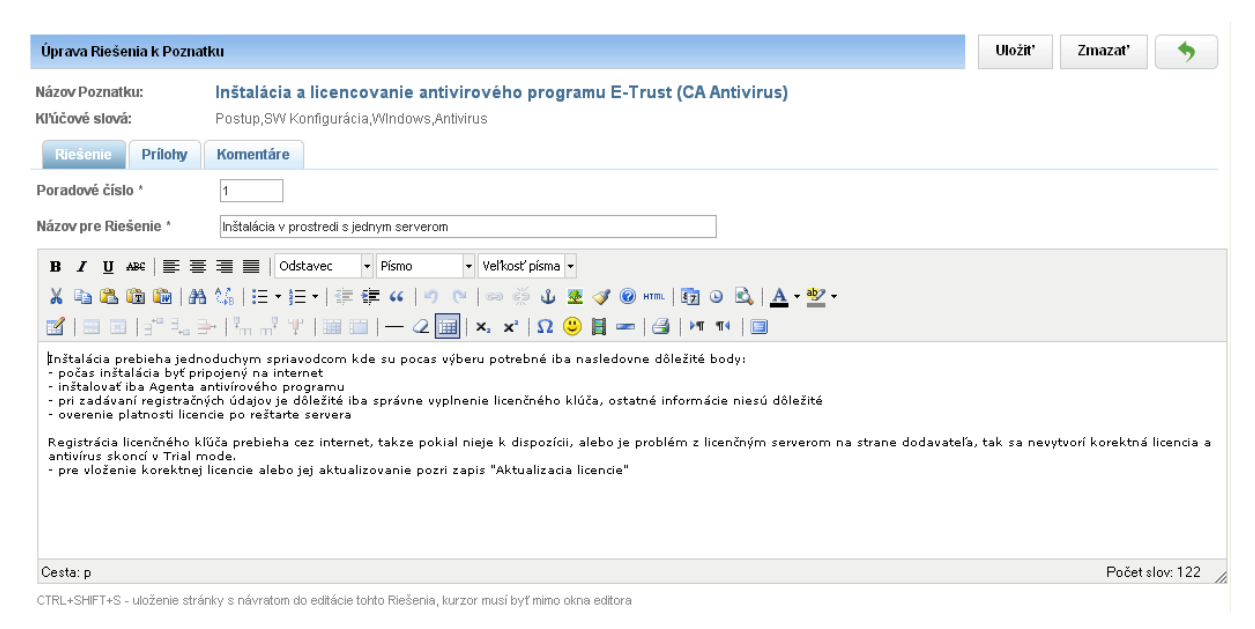

Obrázok č. 15 Editácia Riešenia

**Prílohy** – k záznamu Riešenia je možné pridať súbory v podobe príloh. Či už textové dokumenty, konfiguračné súbory, alebo obrázky. Typ pripájaného súboru nie je limitovaný. Limitovaná je veľkosť pridávaného súboru, informácia o tomto údaji je zvýraznená hneď pod formulárom na pridanie nových súborov.

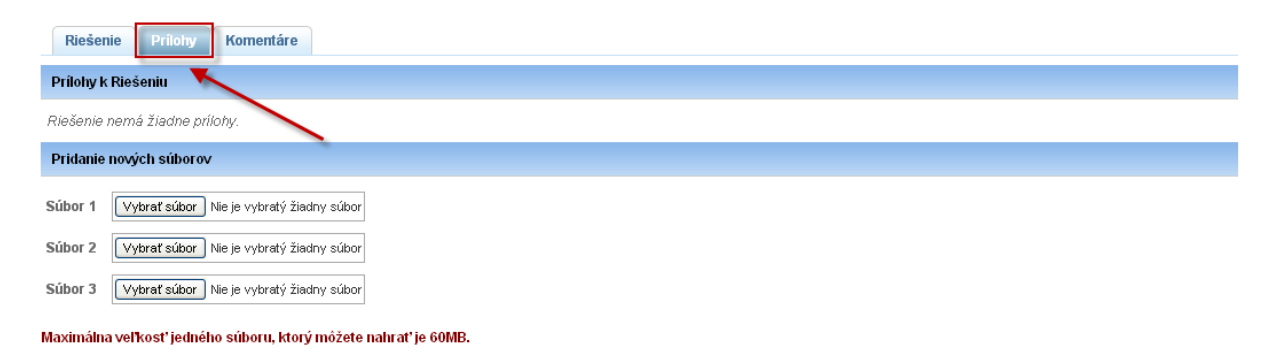

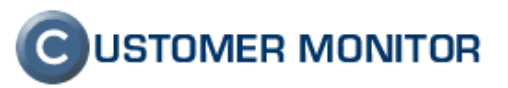

Obrázok č. 16 Prílohy k Riešeniu

**Komentáre** – zoznam existujúcich komentárov, ku ktorým máte oprávnenie na ich modifikáciu. Komentárom sa venuje časť 2.7 *Komentáre*.

| F  | Riešenie Prílohy Komentáre                                                              |               |
|----|-----------------------------------------------------------------------------------------|---------------|
| #1 | • chyba tam moznost konfiguracie SNMP (Naposledy upravil: John Smith, 04.06.2012 22:54) | <u>Zmazať</u> |
| #2 | • ok, urobim dalsie riesenie (Naposledy upravil: John Smith, 04.06.2012 22:54)          | <u>Zmazať</u> |

Obrázok č. 17 Komentáre k Riešeniu

#### 2.6 Vytvorenie ďalšieho Riešenia

Záznamov Riešení k jednému Poznatku môže byť viac – či už v podobe alternatívnych postupov, alebo je konkrétny postup rozdelený do logických častí.

V editácii Poznatku sa nachádza tlačidlo *Nové Riešenie*, ktorým sa sprístupní formulár na pridanie nového Riešenia.

| Úprava Poznatku v Znalos  | Uloži                                                                  | ť Zmazať                                                             | •                      |                 |
|---------------------------|------------------------------------------------------------------------|----------------------------------------------------------------------|------------------------|-----------------|
| Názov Poznatku *          | Inštalácia a licencovanie antivirového programu E-Trust (CA Antivirus) |                                                                      |                        |                 |
| Kľúčové slová             | Postup,SVV Konfigurácia,MIndows,Antivirus                              | jednotlivé výrazy oddeľujte čiarkou                                  |                        |                 |
| Riešenia Priradení Z      | zákazníci a Plnenia Príbuzné Poznatky Sprístupnené pre konto           |                                                                      |                        |                 |
| 1) Inštalácia v prostredi | s jednym serverom                                                      | Zadal: John Smith, 28.05.2<br>Naposledy upravil: John Smith, 30.05.2 | 012 23:02<br>012 19:11 | <u>Editovať</u> |
| 2) Aktualizácia licencie  |                                                                        | Zadal: John Smith, 28.05.2                                           | 012 23:02              | <u>Editovať</u> |
| 3) Overenie platnosti lic | encie                                                                  | Zadal: John Smith, 28.05.2                                           | 012 23:03              | <u>Editovať</u> |
| + Pridať nové Riešenie    |                                                                        |                                                                      |                        |                 |

Obrázok č. 18 Pridanie nového Riešenia

Rovnaká voľba sa nachádza aj v detaile záznamu Poznatku.

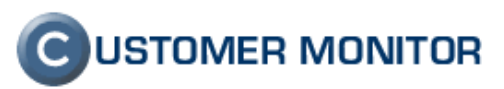

| Poznatok v Znalostnej báze (ld: 32)                                                                                                 |                                                                                                    | Editovat'                                                                              |  |  |  |  |
|----------------------------------------------------------------------------------------------------|----------------------------------------------------------------------------------------------------|----------------------------------------------------------------------------------------|--|--|--|--|
| Názov Poznatku:                                                                                                    | Inštalácia a licencovanie antivirového programu E-Trust<br>(CA Antivirus)                                                                                                    | Zadat: John Smith, 28.05.2012 23:02<br>Naposledy upravil: John Smith, 07.06.2012 13:15 |  |  |  |  |
| Kľúčové slová:                                                                                                    | Postup SW Konfigurácia WIndows Antivirus                                                                                                    |                                                                                        |  |  |  |  |
| Riešenia k Poznatku:                                                                                                    |                                                                                                    |                                                                                        |  |  |  |  |
| 1) Inštalácia v prostredi s jednym serverom<br>2) Aktualizácia licencie<br>3) Overenie platnosti licencie<br>+ Pridať nové Riešenie | I) Inštalácia v prostredi s jednym serverom 🗇<br>2) Aktualizácia licencie 🗇<br>3) Overenie platnosti licencie<br>+ Pridať nové Riešenie                                                                                                    |                                                                                        |  |  |  |  |
| 1) Inštalácia v prostredi s jednym<br>serverom<br>(Naposledy upravil: John Smith, 30.05.2012<br>19:11)                              | Inštalácia prebieha jednoduchym spriavodcom kde su pocas výberu potrebné iba nasledovne dôležité body:<br>- počas inštalácia byť pripojený na internet<br>- inštalovať iba Agenta antivírového programu<br>- pri zadávaní registračných údajov je dôležité iba správne vyplnenie licenčného klúča, ostatné informácie niesú dôležité<br>- overenie platnosti licencie po reštarte servera |                                                                                        |  |  |  |  |
| ⊠ <u>Poslať na email</u><br>U <u>Editovať</u>                                                                                       | Registrácia licenčného kľúča prebieha cez internet, takze pokial nieje k dispozíci<br>dodavateľa, tak sa nevytvorí korektná licencia a antivírus skoncí v Trial mode.<br>- pre vloženie korektnej licencie alebo jej aktualizovanie pozri zapis "Aktualizacia                                                                                                    | ii, alebo je problém z licenčným serverom na strane<br>licencie"                       |  |  |  |  |
| 🕥 Späť na začiatok                                                                                                    | _                                                                                                    |                                                                                        |  |  |  |  |

Obrázok č. 19 Pridanie nového Riešenia zo stránky detailu záznamu Poznatku

Pri vytváraní ďalšieho Riešenia je k dispozícii navyše položka **Poradové číslo**. Číselnou hodnotou sa vyjadruje poradie umiestnenia pri výpise Riešení. Automaticky je táto hodnota predvyplnená tak, aby nový záznam bol pridaný ako posledný v poradí. Úpravou tejto hodnoty na iné číslo, dôjde automaticky k zmene poradia u existujúcich záznamov. Napr. ak už existujú Riešenie 1) a Riešenie 2), pri pridávaní nového Riešenia a nastavení poradového čísla na hodnotu 2 sa pôvodné Riešenie 2) zmení na Riešenie 3).

| Nové Riešenie k Poznatku    |                                                                        | Uložiť' | •           |
|-----------------------------|------------------------------------------------------------------------|---------|-------------|
| Názov Poznatku:             | Inštalácia a licencovanie antivirového programu E-Trust (CA Antivirus) |         |             |
| Kľúčové slová:              | Postup,SW Konfigurácia,WIndows,Antivirus                               |         |             |
| Riešenie                    |                                                                        |         |             |
| Poradové číslo *            | 4                                                                      |         |             |
| Názov pre Riešenie *        |                                                                        |         |             |
| B <i>I</i> <u>U</u> AB⊂ ≡ ≡ | 🗮 🧮   Odstavec 🔹 Písmo 🔹 Veľkosť písma 🔹                               |         |             |
| 🔏 🗈 🛍 🕅 🗛                   | 编  田・田・  宗 律 44   ッ (*)   ッ ※ 🌢 💆 🛷 🞯 📖   函 💿 🔍   🛕 * 💆 *              |         |             |
| 🛃   📰 📰   💒 🛼 🗄             | H   🐂 📲 🏋   🏣 🛅   — 📿 🖼   🗙 🗙   Ω 🙂 🗮 📼   🎒   M 🗤 💷                    |         |             |
|                             |                                                                        |         |             |
|                             |                                                                        |         |             |
|                             |                                                                        |         |             |
|                             |                                                                        |         |             |
|                             |                                                                        |         |             |
|                             |                                                                        |         |             |
|                             |                                                                        |         |             |
| Cesta: p                    |                                                                        | Poče    | t slov: 0 🛛 |

Obrázok č. 20 Formulár pre pridanie nového Riešenia

## 2.7 Komentáre

Komentáre sú miestom pre zanechanie odkazu zadávateľovi Riešenia. Komentáre majú byť stručné, v nijakom prípade nemajú byť alternatívou k záznamu nového Riešenia.

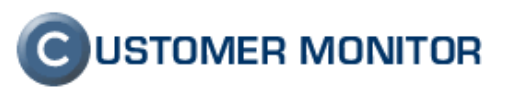

Pod každé Riešenie je možné pridať komentár. Na rovnakom mieste je možné vykonať jeho neskoršiu editáciu (dvojklik nad textom komentára), prípadne ho úplne zmazať.

| Vyhľadáva v nadpisoch Poznatkov, Riešení, kľúčových slovách, mene zákazníka                                                             | Nový záznam            |
|----------------------------------------------------------------------------------------------------|------------------------|
| Pridať komentár                                                                                                    |                        |
| <ul> <li>2) Aktualizácia licencie<br/>(John Smith, 28.05.2012.2302)</li> <li>Poslať na email</li></ul>                                  | a to nasledovne<br>oru |
| <ul> <li>Komentáre:</li> <li>Licencny klud nie je mozne prepisovat. (John Smith, 04.06.2012 23:02)</li> <li>Pridať komentár.</li> </ul> |                        |

Obrázok č. 21 Komentáre pri Riešeniach

## 2.8 Poslať na email

Akékoľvek Riešenie je možné jednoducho odoslať z prostredia Znalostnej bázy na zadanú emailovú adresu.

**Vlastný text do emailu** – v prípade, že chcete príjemcovi zaslať doplňujúce informácie k automaticky pripojenému textu Riešenia.

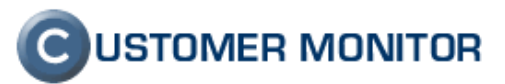

| 🔄 Znalostná báza                      |                                                                                                    |                                                                                                    |             |
|---------------------------------------|----------------------------------------------------------------------------------------------------|----------------------------------------------------------------------------------------------------|-------------|
|                                       | Vyhľadávanie v celej báze znalostí Hľadať                                                                                                    | Rozšírené                                                                                                    | Nový záznam |
| Vyhľadáva v nadpisoch Poznatkov, Rieš | ení, kľúčových slovách, mene zákazníka                                                                                                    | -                                                                                                    |             |
|                                       |                                                                                                    |                                                                                                    |             |
| Poslat' na email                      |                                                                                                    | Pos                                                                                                    | ilat' 🔶     |
| Email príjemcu *                      |                                                                                                    | viac emailových adries oddeľujte čiarkou                                                                                                    |             |
| Názov emailu *                        | Znalostná báza, Riešenie k Poznatku (kt:32) - Aktualizácia licencie                                                                                                    | ]                                                                                                    |             |
| Vlastný text do emailu                |                                                                                                    |                                                                                                    |             |
|                                       |                                                                                                    |                                                                                                    |             |
|                                       | L<br>zadaite iba v prípade, ak chcete príjemcovi zaslať doplňujúce informácie k autor                                                                                                    | maticky pripojenému textu Riešenia                                                                                                    | /i          |
| Priamy link na otvorenie Riešenia     | http://cmpp.seal.sk/index2.php?<br>frame_module=knowledge_base&frame_action=detail&frame_id=32&frame_s                                                                                                    | croll_anchor=solution_61&frame_select_tab=1                                                                                                    |             |
| Text Riešenia                         | Licenčný súbor pre antivírový program je uložený v súbore:<br>"c:Program FilesCASharedComponentsSubscriptionLicenselicense.xml"<br>Pre aktualizovanie vypršanej licencie, alebo nahradenie trial licencie je potreb<br>spôsobmy:<br>1) Preinštalovaním antivírového programu zo zadaním nového (správneho) lici<br>- je potrebné odinštalovať dve súčasti antivíru: "CA eTrustITM Agent" a "CA ITE<br>- opätovná inštalácia programu<br>- reštart serveru<br>- overenie platnosti licencie<br>2) Nainštalovanie antivírového programu klasickým spôsobom zo zadaním lice<br>- overenie platnosti licencie | oné tento súbor nahradiť novou licenciou a to nasledov<br>:enčného čísla<br>schnology iGataway"<br>n na inom počítači a import licencie:<br>nčného kťúča | vne dvoma   |

Obrázok č. 22 Formulár pre odoslanie Riešenia

### 2.9 Vyhľadávanie

Hľadanie v Znalostnej báze má 2 režimy:

#### 2.9.1 Základné vyhľadávanie

**Východzie vyhľadávanie** – automaticky predvolený režim, kedy sa vyhľadáva v nadpisoch Poznatkov, Riešení, kľúčových slovách a mene zákazníka.

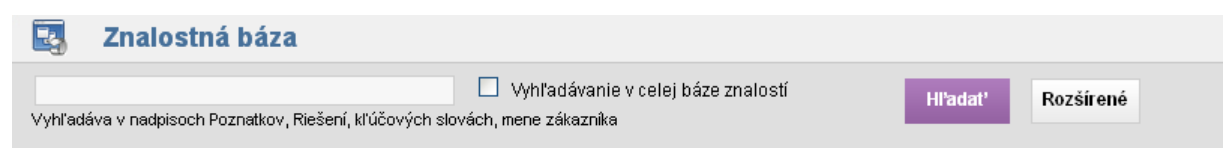

Obrázok č. 23 Východzie vyhľadávanie v Znalostnej báze

**Vyhľadávanie v celej báze znalostí** – tento režim je časovo zdĺhavejší nakoľko hľadá tiež v textoch Riešení a komentároch.

| 🛃 Znalostná báza                                |                                    |          |           |  |
|-------------------------------------------------|------------------------------------|----------|-----------|--|
| Vyhľadáva navyše v textoch Riešení, komentároch | Vyhľadávanie v celej báze znalostí | Hl'adat' | Rozšírené |  |

Obrázok č. 24 Vyhľadávanie v celej báze znalostí

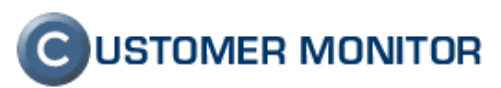

# 2.9.2 Rozšírené vyhľadávanie

Na rozdiel od základného vyhľadávania, je tu možné určiť konkrétnu položku, v ktorej sa bude vyhľadávať.

| 🛃 Znalostná báza                                                                                                    |                                                                                   |  |  |
|----------------------------------------------------------------------------------------------------|-----------------------------------------------------------------------------------|--|--|
| Vyhľadáva v nadpisoch Poznatkov, Riešení, kľúčových slovách, mene zákaznika                                                                                                    | Hľadať Rozšírené Nový záznam                                                      |  |  |
| <ul> <li>✓ Nadpis Poznatku</li> <li>✓ Nadpis Riešenia</li> <li>Zadal / upravil: -ktokoľvek- ✓</li> <li>✓ Kľučové slová</li> <li>Text Riešenia</li> <li>Dátum od</li> <li>do</li> <li>✓ Meno zákazníka</li> <li>Komentáre</li> </ul> | ☐ Iba celé slová Konto: ▼ ☐ Len neprečítané mojim kontom Zobrazit': -všetky- ▼    |  |  |
| Zoznam posledne upravených Poznatkov a Riešení ( zobrazených 25 záznamov z celkového počtu 27 )                                                                                                    |                                                                                   |  |  |
| Inštalácia a licencovanie antivirového programu E-Trust (CA Antivirus)<br>1) Inštalácia v prostredi s jednym serverom 🖓<br>2) Aktualizácia i letercie 🖓<br>3) Otercencie Q                                                          |                                                                                   |  |  |
| OpenVPN inčtalácia doporučené nastavenia                                                                                                    | requisedy up and other similar of 00.2012 15.15                                   |  |  |
| 1) OpenVPN instalacia, doporučene nastavena<br>2) Inštalácia klienta v prostredí Firmy<br>3) Doporučené dostavenia na elimináciu problémov                                                                                          | Kitucove stova: Open√PN √pn mpu<br>Zadat: John Smith, 28.05.2012 22:47            |  |  |
| Inštalácia CA Antivírus r12<br>1) postup pri inštalovaní CA antivirus r12                                                                                                    | Klúčové slová: CA antivirus r12 instalacia<br>Zadal: John Smith, 28.05.2012 23:04 |  |  |
| Ωnrava filesvstému na FreeBSD no vvnnutí svstému utilitou fsck                                                                                                    | Without alouts coffundator fock crach                                             |  |  |
| Obrázok č. 25 Rozšírené vyhľadávanie                                                                                                    |                                                                                   |  |  |

Zadal / upravil – filter na vybraného zadávateľa záznamov

Dátum od / do – filter na časové obdobie, kedy vznikli (boli upravené) záznamy Iba celé slová – vyhľadávajú sa podľa hľadaného reťazca iba samostatne stojace slová Len neprečítané mojim kontom – filter na zobrazenie iba záznamov, u ktorých došlo od posledného zobrazenia k nejakej úprave

# 2.9.3 Vyhľadávanie pre správcov

Správcovia majú Rozšírené vyhľadávanie doplnené ešte o voľby: **Konto** – výber zo zoznamu účtov, ktoré majú prístup do Znalostnej bázy **Zobraziť** – s voľbami všetky / prečítané / neprečítané záznamy

Výberom týchto volieb dochádza k podmienenému výberu záznamov k daného konta.

| Znalostná                                                                          | i báza                                                                              |                                            |               |                                                    |                                 |             |
|------------------------------------------------------------------------------------|-------------------------------------------------------------------------------------|--------------------------------------------|---------------|----------------------------------------------------|---------------------------------|-------------|
| Vyhľadáva navyše v texto                                                           | ch Riešení, komentároch                                                             | Vyhľadávanie v celej                       | báze znalostí | Hľadať Rozšírené                                   | *                               | Nový záznam |
| <ul> <li>Nadpis Poznatku</li> <li>Kľučové slová</li> <li>Meno zákazníka</li> </ul> | <ul> <li>✓ Nadpis Riešenia</li> <li>✓ Text Riešenia</li> <li>✓ Komentáre</li> </ul> | Zadal / upravil: -ktokoľvek- 💌<br>Dátum od | do            | ☐ Iba celé slová<br>☐ Len neprečítané mojim kontom | Konto:<br>Zobrazit': -všetky- 💉 |             |

Obrázok č. 26 Vyhľadávanie pre správcov

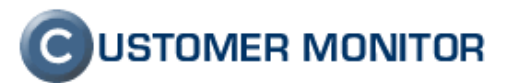

#### 2.9.4 Automatické návrhy pri písaní

Počas písania, sa automaticky ponúkajú návrhy výrazov, ktoré vyhovujú rozpísanému reťazcu. Na takýto návrh je možné kliknúť a pokračovať v písaní alebo stlačiť tlačidlo *Hľadať*.

| 🔄 Znalostná báza                              |                                                                     |           |  |  |  |  |
|-----------------------------------------------|---------------------------------------------------------------------|-----------|--|--|--|--|
| anti<br>antivirového<br>antivíru<br>antivírus | Vyhľadávanie v celej báze znalostí Hľadať F<br>vách, mene zákazníka | tozšírené |  |  |  |  |

Obrázok č. 27 Automatické návrhy pri písaní

# 2.10 Rozhranie editácie textu

Rozhranie na editáciu textu ponúka formátovacie nástroje známe z programu Microsoft Office Word.

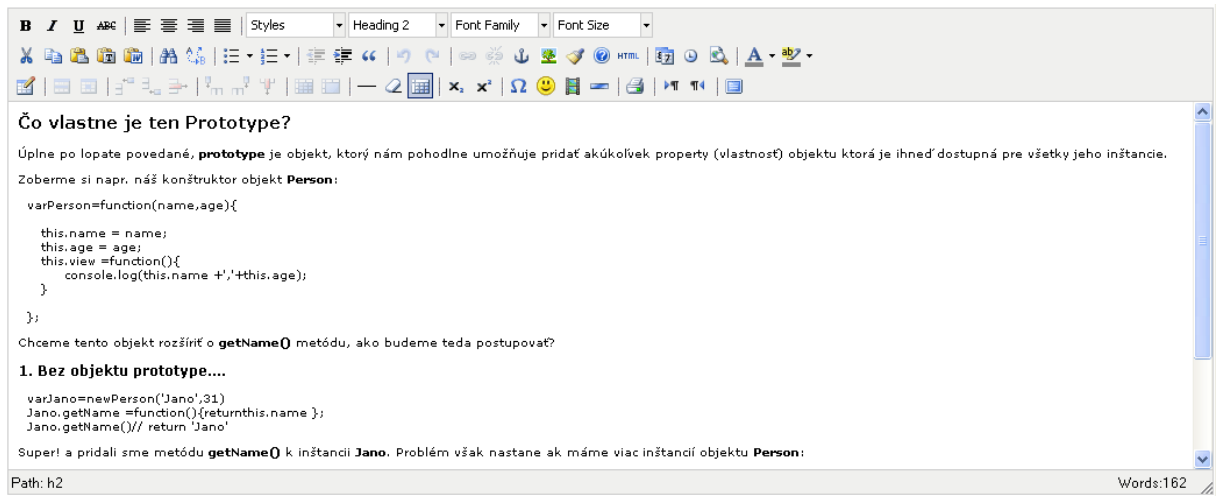

Obrázok č. 28 Rozhranie na editáciu textu

Popis vybraných funkcionalít dostupných prostredníctvom ikoniek:

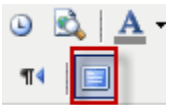

Celostránkové zobrazenie Zapnutie / vypnutie režimu celostránkového zobrazenie editora

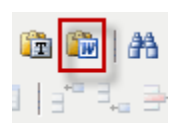

Vloženie textu z WORD dokumentu. Touto voľbou vloženia sa docieli najvyššia dostupná zhoda vo formátovaní a štruktúrovaní textu.

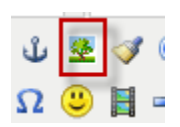

Vloženie obrázku z URL adresy.

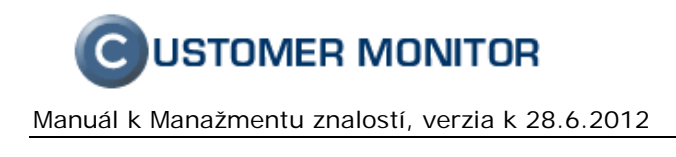

### 2.10.1 Vkladanie obrázkov z www stránok

V prípade, že si z niektorej www stránky skopírujete text obsahujúci obrázok a vložíte ho do editora, tak sa aj obrázok automaticky prenesie.

| B I U ABC ≣ ≣ ≣ Formát • Písmo • Veľkosť písma •                                                                                                    |                     |
|----------------------------------------------------------------------------------------------------|---------------------|
| 🖌 ங 🖏 🌆 🕼   船 6編   汪・三・  津 準 🗰   🤊 🕐   🥏 🎆 🖉 💆 🖉 🐵 🚥   韓 🎱 🖄   <u>A</u> ・整・                                                                                                    |                     |
| 📓   🖃 💷   🗗 🔩 🖶   🏪 🕂 🖞   🎟 💷   — 📿 🧱   🗙, 🗙   Ω 🙂 📓 🖛   🎒   🕶   🎒                                                                                                    |                     |
| nedožaduje sa zbytočne vašej pozornosti.                                                                                                    | ~                   |
| <ul> <li>Aktualizácie skenovacieho jadra sú sťahované automaticky a okamžite sa zapájajú do boja proti novým hrozbám</li> <li>Aj tie najnáročnejšie činnosti, ako kontrola disku, prebiehajú v tichosti na pozadí</li> <li>Zobrazujú sa len tie upozorenia, ktoré sú skutočne dôležité a vyžadujú si váš zásah</li> </ul>                                                                                                    |                     |
| Protection status Protection status                                                                                                    |                     |
| Statem     Maximum protection       Compare rank     Maximum protection       Compare rank     Maximum protection |                     |
|                                                                                                    | ~                   |
| Cesta: div.csc-default » div. 9 div.gal » div.items » a                                                                                                    | Počet slov: 100 🏿 🎢 |

Obrázok č. 29 Automaticky vložený obrázok z www stránky

V prípade, že ste na CM server prihlásený cez https, ale text si kopírujete z http, Internet Explorer vypíše okno s bezpečnostným varovaním. Voľbou Nie povolíte, že sa do Editora môžu vložiť objekty (v našom prípade obrázok) aj mimo zabezpečenej https adresy.

| earching in names of Knowledge, Si                                                               | Search across all records and references Search                                                                                                    | Extended New Record |
|--------------------------------------------------------------------------------------------------|----------------------------------------------------------------------------------------------------|---------------------|
| Modifying Knowledge Solution                                                                     | Security Warning                                                                                                    | Save Delete 🦘       |
| ame of Knowledge: .<br>seywords:<br>Solution Attachments<br>Order number *<br>lame of Solution * | Do you want to view only the webpage content that was delivered<br>securely? This webpage contains content that will not be delivered using a secure HTTPS<br>connection, which could compromise the security of the entire webpage.     More Info     Yes No |                     |
| B / U ↔   ≣ ≣ ≣  <br>X ta 2. ta ta ta ta ta ta ta ta ta ta ta ta ta                              | ■   Paragraph • Font Family • Font Size • □ • □ • □ • □ • □ □ □ □ □ □ □ □ □ □ □ □                                                                                                    |                     |

Obrázok č. 30 Internet Explorer - Bezpečnostné varovanie

# 2.11 Integrácia Znalostnej bázy v Plneniach

Každé konto, ktoré má prístup do Znalostnej bázy, má aj prehľady plnení rozšírené o stĺpec *Znalostná báza*. Číslo v stĺpci reprezentuje počet záznamov Poznatkov, ktoré majú priradené príslušné plnenie.

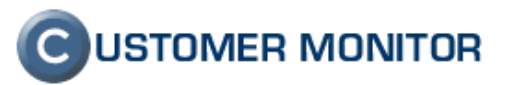

|                                                    |            |                                                                     |                           |                     |                     |                    |                           |                         |          |                      |              | Úvodný preh  | l'ad <b>?</b> Man                  | ual 🍈             | Odhlásiť   |
|----------------------------------------------------|------------|---------------------------------------------------------------------|---------------------------|---------------------|---------------------|--------------------|---------------------------|-------------------------|----------|----------------------|--------------|--------------|------------------------------------|-------------------|------------|
|                                                    |            | Admin zóna                                                          | Prehlia<br>Vyhod          | idanie a<br>notenie | Cust                | omer Desk          |                           |                         |          |                      |              | Správca - Te | stovacie konto: ,                  | John Smith        | C          |
| - Zbaliť všetko 🔹 Rozbaliť všetko                  |            | 🔰 Zoznam                                                            | plnení                    |                     |                     |                    |                           |                         |          |                      |              |              |                                    | <u>Oprávn</u>     | ené osoby  |
| - Administratíva                                   | s          | poločnosť                                                           | D                         | itum od 28          | 6.2011              | Dátum do           |                           |                         | Pracovni | k                    |              |              |                                    |                   |            |
| Požiadavky                                         | т          | ext v plnení                                                        |                           | Počítač             |                     | Fakt. polož.       |                           |                         | Zoskupi  | ť požiadavky (       | lo pinenia [ | ✓ Hľa        | idat'                              |                   | ×          |
| Plán                                               | k          | l požiadavky                                                        | Id                        | pinenia             |                     | Účtovná Objec      | Inávka                    |                         | -všetky  | plnenia-             |              | *            |                                    |                   |            |
| Zuznam pinem                                       | zobr       | azených 6 položiek (fa                                              | kturačné plnenia) ]       |                     |                     |                    | Sch                       | rváliť ozna             | čené     | Zrušiť schv          | álenie z ozn | ačených      |                                    |                   | ^          |
| – Obchodná agenda<br>Zákazky<br>Fakturačné položky | ka/<br>1ka | Text plnenia /<br>Miesto plnenia                                    | Spoločnosť/<br>Zariadenia | Pracovník           | Dátum<br>pinenia    | Odpracovaný<br>čas | Fakt.<br>dátum<br>pinenia | Fakt.<br>čas<br>plnenia | Doprava  | Požiadavka<br>zo dňa | Ukončené     | Schválenie   | Fakturačná<br>položka /<br>Faktúra | Znalostná<br>báza |            |
| Faktúry<br>Skladové doklady<br>Stavy skladov       |            | vyriesenie obnasalo<br>nasadenie novej<br>bezpecnostnej<br>politiky | AUTODOPRAVA               | Samantha            | 12 04 2012          |                    | 12 04 2012                |                         |          |                      |              |              | neperm                             |                   | =          |
| Parametre<br>– Štatistické informácie              | 1          |                                                                     |                           | Dolin               | 17:08               | 2.00               | 17:07                     | 6.00                    |          | 12.4.2012            |              |              | Fa. 2012-179/0                     | <b>E3</b> (1)     | Editovať   |
| C-Desk reporty<br>Štatistika požiadaviek           |            | rerwer                                                              |                           | Thomas<br>Horth     | 12.04.2012<br>17:08 | 2.00               |                           |                         |          |                      |              |              | neperm                             | <b>5</b> (1)      | Editovať   |
| – Manažment znalostí                               | na         | Zmluvné: plnenie                                                    | AUTODOPRAVA               | Thomas<br>Horth     |                     | 0.00               | 12.04.2012<br>16:37       | 7.00                    |          | 12.4.2012            |              |              | FP test FP<br>Fa. 2012-179/2       |                   | Editovať   |
| Znalostná báza                                     | H          | nastavenie plnenia                                                  | AUTODOPRAVA               |                     |                     |                    |                           |                         |          |                      |              |              | Neperm 2                           |                   |            |
| Sledovanie spotrebného<br>materiálu                | 4          |                                                                     |                           | Samantha<br>Dolin   |                     | 0.00               | 12.04.2012<br>15:10       | 3.00                    |          | 12.4.2012            |              |              | Fa. 2012-185/2                     | 式 (2)             | Editovať   |
| Distribúcia spotrebného<br>materiálu               |            | Zmluuné: Vuheuene                                                   | AUTODOPPAVA               |                     |                     |                    |                           |                         |          |                      |              |              | tast tast                          |                   |            |
| Prijatie, vydanie, inventúra sp.                   | st         | zmavne, v yudvene                                                   | AUTODOFRAVA               | John                |                     | 0.00               | 11.04.2012                | 1.00                    |          | 11.4.2012            |              |              | 1031 1031                          |                   | Editovať 💌 |

Obrázok č. 31 Integrácia Znalostnej bázy v Plneniach

Kliknutím na toto číslo sa roztvorí ich prehľad, a to priamo v stránke Požiadavka / Plnenie požiadavky.

|                                                                                            |                                                                                                    |                                              |                                          | Úvodný prehľa                | d <b>?</b> Manual <b>() Odhlásiť</b>                    |
|--------------------------------------------------------------------------------------------|----------------------------------------------------------------------------------------------------|----------------------------------------------|------------------------------------------|------------------------------|---------------------------------------------------------|
|                                                                                            | Admin zóna Prehliadanie a<br>Vyhodnotenie                                                                                                    | Customer Desk                                |                                          | Správca - Testi              | ovacie konto: John Smith                                |
| Zbaliť všetko Rozbaliť všetko                                                              | o Požiadavky                                                                                                    |                                              |                                          |                              | Oprávnené osoby ?                                       |
| — Administratíva                                                                           | Spoločnosť Stav -otvorené-                                                                                                    | -všetky priority-                            | Operátor                                 |                              |                                                         |
| <u>Požiadavky</u>                                                                          | ld pož. Text                                                                                                    | -žiaden filter-                              | <ul> <li>-všetky dôležitosti-</li> </ul> | Ml'adat'                     | Nová požiadavka 🛛 🔀                                     |
| Plán<br>Zoznam plpopí                                                                      | Zadané 💌 od do                                                                                                    | -všetky typy požia                           | daviek 💌 -všetky oblasti služieb-        | ×                            |                                                         |
| Zoznam pineni                                                                              | 👩 Požiadavka 4                                                                                                    |                                              |                                          |                              | <u>^</u>                                                |
| <ul> <li>Obchodná agenda</li> </ul>                                                        | CD-4 od John Smith: new wen                                                                                                    |                                              |                                          | <b>6</b> 7                   | Zmazať Uložiť 🧄                                         |
| Zákazky<br>Fakturačné položky<br>Faktúry<br>Skladové doklady<br>Stavy skladov<br>Parametre | Zákazník: Autodopreva<br>Dátum spinenia: 23.04.2012 Priorita: 0-Št<br>Riešitel: John Smith<br>Popis: popi.s<br>http://kmpp.seal.sk/index2.php?se | andard<br>slect_tab=38frame_module=cd_adm_re | Stav: prijaté v                          | 522                          | Poslať požiadavku emailom Rozposlať požiadavku hromadne |
| - Štatistické informácie                                                                   | Požiadavka Ponuka Plnenia požiadavky                                                                                                    | História udalostí k požiadavke               |                                          |                              |                                                         |
| C-Desk reporty                                                                             | Záznamy o plnení požiadavky                                                                                                    |                                              |                                          |                              | 69                                                      |
| Štatistika požiadaviek                                                                     | Pridat' fakturačné plnenie                                                                                                    |                                              |                                          |                              |                                                         |
| <ul> <li>Manažment znalostí</li> </ul>                                                     | м                                                                                                    | Minete                                       | Oduras Faltúr                            | Fakt. položka                | alau / Zuslastuć                                        |
| Znalostná báza                                                                             | pl. Text plnenia                                                                                                    | Pracovník plnenia                            | čas doba D                               | oprava / Filz<br>Faktúra Sch | váleni báza                                             |
| Sledovanie spotrebného<br>materiálu                                                        | 93341 vyriesenie obnasalo nasadenie novej bezpecnostne<br>politiky                                                                               | aj Samantha -<br>Dolin -                     | 2.00 hod 6.00 hod                        | neperm<br>Fa. 2012-179/      | 📑 (1) 📝 🖴                                               |
| Distribúcia spotrebného                                                                    | Poznatky zo Znalostnej bázy, ku ktorým je priraden<br>Inštalácia a licencovanie antivirového programu E-Trust (C                                 | né toto Plnenie:<br>(A Antivirus) (ld:32)    |                                          |                              |                                                         |
| materiálu                                                                                  | Priradiť plnenie k existujúcemu Poznatku   Vytvoriť nový P                                                                                       | Poznatok   Vytvoriť nové Riešenie            |                                          |                              |                                                         |
| Prijatie, vydanie, inventura sp.<br>materiálu                                              | 1 rerwer                                                                                                    | Thomas Horth                                 | 2.00 hod                                 | neperm                       |                                                         |
| -                                                                                          | 93340 plnenie                                                                                                    | Thomas Horth                                 | 0.00 hod 7.00 hod                        | FP test FP                   | с 🔯 (0) 📝 📇 💌                                           |

Obrázok č. 32 Záznam plnenia prepojený na Znalostnú bázu

Tento detail prepojenia do Znalostnej bázy sa zobrazuje pod každým riadkom plnenia. Jeho zobrazenie – ukrytie je aj tu ovládané kliknutím na symbol v stĺpci Znalostná báza.

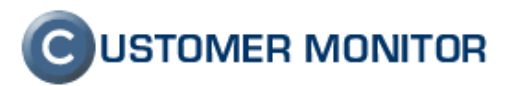

#### 2.11.1 Priradenie plnenia k existujúcemu Poznatku

Ak má Poznatok súvis s konkrétnym plnením, je možné takéto plnenie priradiť k záznamu Poznatku. Táto funkcionalita je dostupná nielen zo stránky editácie Poznatku (spôsob priradenia bol popísaný v kapitole 2.4 Editácia Poznatku), ale je dostupná aj zo stránky Požiadavka / Plnenie požiadavky.

|                                                                                            |                                                                                                    |                                                |                                          | Úvodný p                | rehľad <b>?</b> Manual <b>() Odhlásiť</b>               |
|--------------------------------------------------------------------------------------------|----------------------------------------------------------------------------------------------------|------------------------------------------------|------------------------------------------|-------------------------|---------------------------------------------------------|
|                                                                                            | Admin zóna Prehliadanie a<br>Vyhodnotenie                                                                                                    | Customer Desk                                  |                                          | Správca -               | • Testovacie konto: John Smith                          |
| Zbaliť všetko 🔹 Rozbaliť všetko                                                            | Dožiadavky                                                                                                    |                                                |                                          |                         | Oprávnené osoby ?                                       |
| — Administratíva                                                                           | Spoločnosť Stav -otvorené-                                                                                                    | -všetky priority-                              | ☑ Operátor                               |                         |                                                         |
| <u>Požiadavky</u>                                                                          | ld pož. Text                                                                                                    | -žiaden filter-                                | <ul> <li>-všetky dôležitosti-</li> </ul> | 💌 Hl'adat'              | Nová požiadavka 🛛 🔛                                     |
| Plán<br>Zoznam plnení                                                                      | Zadané 💙 od do                                                                                                    | -všetky typy pož                               | iadaviek 💌 -všetky oblasti služiel       | 0- 💌                    |                                                         |
| 2021am pinem                                                                               | 👌 Požiadavka 4                                                                                                    |                                                |                                          |                         | ^                                                       |
| <ul> <li>Obchodna agenda</li> </ul>                                                        | CD-4 od John Smith: new wen                                                                                                    |                                                |                                          | 47                      | Zmazať Uložiť 🥎                                         |
| Zákazky<br>Fakturačné položky<br>Faktúry<br>Skladové doklady<br>Slavy skladov<br>Parametre | Zákazník:     Autodoprave       Dátum spinenia:     23.04.2012     Priorita: 0-šta       Riešitef:     John Smith       Popis:     pop1:s       http://mpp.seal.sk/index2.php?seak | ndard<br>ect_tab=3&frame_module=cd_adm_        | Stav: prijaté V                          | 32522                   | Poslať požiadavku emailom Rozposlať požiadavku hromadne |
| <ul> <li>Štatistické informácie</li> </ul>                                                 | Požiadavka Ponuka Plnenia požiadavky                                                                                                    | História udalostí k požiadavke                 |                                          |                         |                                                         |
| C-Desk reporty                                                                             | Záznamy o plnení požiadavky                                                                                                    |                                                |                                          |                         | 69                                                      |
| Štatistika požiadaviek                                                                     | Pridať fakturačné plnenie                                                                                                    |                                                |                                          |                         |                                                         |
| – Manažment znalostí                                                                       |                                                                                                    | Minoto                                         | Oduras Faktúr                            | Fakt. položka           | Dríznalar / Znalastná                                   |
| Znalostná báza                                                                             | pl. Text pinenia                                                                                                    | Pracovník plnenia                              | čas doba                                 | Doprava /<br>Faktúra    | Schválenie báza                                         |
| Sledovanie spotrebilito<br>materiálu                                                       | 93341 vyriesenie obnasalo nasadenie novej bezpecnostnej<br>politiky                                                                                                    | Samantha -<br>Dolin -                          | 2.00 hod 6.00 hod                        | neperm<br>Fa. 2012-179/ | 🔩 (1) 🛛 🖉 📇                                             |
| Distribúcia spotrebného                                                                    | Poznatky zo Znalostnej bázy, ku ktorým je priradené<br>Inštalácia a licencovanie antivirového programu E-Trust (CA                                                                 | é toto Plnenie:<br><u>A Antivirus)</u> (ld:32) |                                          |                         |                                                         |
| materiálu                                                                                  | Priradiť plnenie k existujúcemu Poznatku   Vytvoriť nový Po                                                                                                    | znatok   <u>Vytvoriť nové Riešenie</u>         |                                          |                         |                                                         |
| Prijatie, vydanie, inventura sp.<br>materiálu                                              | 1 rerwer                                                                                                    | Thomas Horth                                   | 2.00 hod                                 | neperm<br>FP test FP    |                                                         |
|                                                                                            | 93340 pinenie                                                                                                    | Thomas Horth                                   | 0.00 hod 7.00 hod                        |                         | C 🔜 (0) 📝 📇 💌                                           |

Obrázok č. 33 Priradiť plnenie k existujúcemu Poznatku

Postup priradenia prebieha v dvoch krokoch. V prvom, je potrebné vyhľadať požadovaný Poznatok. Kliknutím na link *Priradiť plnenie k existujúcemu Poznatku*, sa najskôr sprístupní stránka pre hľadanie a prezeranie záznamov.

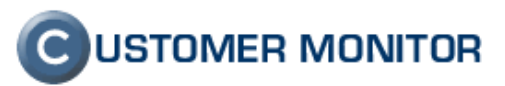

|                                                                                       |                                                                                                    | Úvodný prehľad               | ? Manual                             | 😃 Odhlásiť                 |
|---------------------------------------------------------------------------------------|----------------------------------------------------------------------------------------------------|------------------------------|--------------------------------------|----------------------------|
|                                                                                       | Admin zóna Prehliadanie a Customer Desk<br>Vyhodnotenie                                                                                                    | Správca - Testovacie         | konto: John Sm                       | ith C                      |
| - Zbaliť všetko 🔹 Rozbaliť všetko                                                     | 🛃 Znalostná báza                                                                                                    |                              |                                      |                            |
| Administratíva Požiadavky                                                             | Vyhľadáva v nadpisoch Poznatkov, Riešení, kťúčových slovách, mene zákaznika Rozšir ené                                                                                                    |                              |                                      | Zavriet'                   |
| Plán<br>Zoznam plnení                                                                 | Priradit' plnenie k existujúcemu Poznatku (ld pl.: 93341)                                                                                                    |                              |                                      | 4                          |
|                                                                                       | Začnite vyhľadaním / výberom Poznatku ku ktorému sa priradí plnenie                                                                                                    |                              |                                      |                            |
| <ul> <li>Obchodna agenda</li> </ul>                                                   | Zoznam posledne upravených Poznatkov a Riešení [ zobrazených 25 záznamov z celkového počtu 27 ]                                                                                              |                              |                                      |                            |
| Zákazky<br>Fakturačné položky<br>Faktúry<br>Skladové doklady                          | Inštalácia a licencovanie antivirového programu E-Trust (CA Antivirus) Klůčové slová:<br>1) Inštalácia v prostredi s jednym serverom ☉<br>2) Aktualizácia licencie ☉                         | : Postup SW Konfigu<br>Zvláš | rácia Windows<br>tisprístupnené pre  | Antivirus<br>John Fabry    |
| Stavy skladov<br>Parametre                                                            | 3) Overenie platnosti licencie                                                                                                    | Naposledy upravit            | John Fabry, 28.0                     | 5.2012 02:12               |
| Štatistické informácie                                                                | <b>OpenVPN, inštalácia, doporučené nastavenia</b><br>1) OpenVPN info                                                                                                    | Kľúčové slo                  | ová: Open∨PN                         | vpn mpu                    |
| C-Desk reporty<br>Štatistika požiadaviek                                              | 2) Inštalácia klienta v prostredí Firmy<br>3) Doporučené dostavenia na elimināciu problémov                                                                                                  | Zada                         | : John Smith, 28.0                   | 5.2012 22:47               |
| – Manažment znalostí                                                                  | Inštalácia CA Antivírus r12                                                                                                    | Kľúčové slová: C#            | antivirus r12                        | instalacia                 |
| Znalostná báza                                                                        | 1) postup pri inštalovaní CA antivirus r12                                                                                                    | Zadal                        | : John Smith, 28.0                   | 5.2012 23:04               |
| Sledovanie spotrebného<br>materiálu                                                   | Oprava filesystému na FreeBSD po vypnutí systému utilitou fsck<br>1) chyba "soft updates inconsistency"                                                                                      | Kľúčové slová<br>Zadal       | å: softupdates<br>tJohn Smith, 28.0: | fsck crash<br>5.2012 23:09 |
| Distribúcia spotrebného<br>materiálu<br>Prijatie, wydanie, inventúra sp.<br>materiálu | Konfigurácia antivíru NOD z ESETu<br>1) Predpísaná konfigurácia NODu na stanici vytvárajúcej kópie a pracovnej stanici<br>2) Dočasný rochlém NOD 2. Kaď sa NDD namiesto ukončenia reštartnie | Kľúč                         | ové slová: NOE                       | ) antivirus                |

Obrázok č. 34 Priradiť plnenie k existujúcemu Poznatku - prvý krok

Po vyhľadaní požadovaného Poznatku, je v jeho detaile k dispozícii tlačidlo *Priradiť plnenie*. Jeho stlačením je plnenie priradené k príslušnému záznamu Poznatku.

|                                                                        |                                                                                                    | Úvodný prehľad <b>?</b> Manual 🙂 Odhlásiť                                                                                                    |
|------------------------------------------------------------------------|----------------------------------------------------------------------------------------------------|----------------------------------------------------------------------------------------------------|
|                                                                        | Admin zóna Prehliadanie a<br>Vyhodnotenie                                                                                     | Customer Desk Správca - Testovacie konto: John Smith                                                                                                    |
| Zbaliť všetko 🔷 Rozbaliť všetko                                        | 🛃 Znalostná báza                                                                                                    |                                                                                                    |
| – Administratíva                                                       |                                                                                                    | Vyhľadávanie v celej báze znalostí Ultadatt Pozřířoná                                                                                                    |
| <u>Požiadavky</u>                                                      | Vyhľadáva v nadpisoch Poznatkov, Riešení, kľúčových                                                                           | h slovách, mene zákaznika                                                                                                    |
| Plán<br>Zoznam plnení                                                  | Priradit' plnenie k existujúcemu Poznatku (ld pl                                                                              | l: 93341)                                                                                                    |
| – Obchodná agenda                                                      | Poznatok v Znalostnej báze (ld: 29)                                                                                           | Priradit'plnenie (kl: 93341) Editovat' 🦘                                                                                                    |
| Zákazky<br>Fakturačné položky                                          | Názov Poznatku:<br>Kl'účové slová:                                                                                            | OpenVPN, inštalácia, doporučené nastavenia Zadol: John Smith, 28.05.2012.22.47<br>OpenVPN vpn. mpu                                                                                                    |
| Faktúry                                                                | Riešenia k Poznatku:                                                                                                    |                                                                                                    |
| Skladove doklady<br>Stavy skladov<br>Parametre                         | <ol> <li>Openvervinto</li> <li>Inštalácia klienta v prostredí Firmy</li> <li>Doporučené dostavenia na elimináciu p</li> </ol> | problémov                                                                                                    |
| <ul> <li>Štatistické informácie</li> </ul>                             | + Pridat nove Riesenie                                                                                                    |                                                                                                    |
| C-Desk reporty<br>Štatistika požiadaviek                               | 1) OpenVPN info<br>(Naposledy upravit: John Smith, 29.05.2012<br>10:08)                                                       | OpenVPN brána (server) tvorí koncový bod tunela, v ktorý spája firemnú lokálnu sieť so vzdialeným počítačom (klientom) tak, že pakety<br>z lokálnej siete môžu priamo a bezpečne prichádzať do vzdialeného počítača, ktorý je pripojený do internetu. |
| – Manažment znalostí                                                   | ¢'                                                                                                    |                                                                                                    |
| Znalostná báza                                                         | Poslať na email<br><u>U</u> Editovať                                                                                          | Remote clients running<br>VPI software client Interactic with                                                                                                    |
| Sledovanie spotrebného<br>materiálu                                    | Späť na začiatok                                                                                                    | OpenPPPI module<br>in server mode<br>Internal                                                                                                    |
| Distribúcia spotrebného<br>materiálu                                   |                                                                                                    | Secure VPI Connection                                                                                                    |
| Prijatie, vydanie, inventúra sp.<br>materiálu<br>Posielanie požiadavky |                                                                                                    |                                                                                                    |

Obrázok č. 35 Priradiť plnenie k existujúcemu Poznatku – druhý krok

Tlačidlo Zavrieť slúži k návratu na stránku Požiadavka / Plnenie požiadavky.

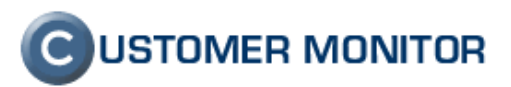

#### 2.11.2 Vytvorenie záznamu v Znalostnej báze podľa plnenia

Okrem priradenia plnenia k existujúcemu Poznatku, je tu možnosť vytvorenia aj nového záznamu v Znalostnej báze podľa plnenia. Slúžia k tomu ďalšie linky:

- Vytvoriť nový Poznatok
- Vytvoriť nové Riešenie

Tieto 2 možnosti sú k dispozícii tiež z detailu plnenia:

|                                                                               |                                                                                                    |                                                       |                               |                                         | Úvodný prehľad                                        | ? Manual 🏼 🏼 🌢                              | Odhlásiť              |
|-------------------------------------------------------------------------------|----------------------------------------------------------------------------------------------------|-------------------------------------------------------|-------------------------------|-----------------------------------------|-------------------------------------------------------|---------------------------------------------|-----------------------|
|                                                                               | Admin zóna Prehliadanie<br>Vyhodnoten                                                                                                 | e a<br>Customer I                                     | Desk                          |                                         | Správca - Testov                                      | vacie konto: <b>John Smith</b>              | C                     |
| -Zbaliť všetko 🔹 Rozbaliť všetko                                              | Dožiadavky                                                                                                    |                                                       |                               |                                         |                                                       | Oprávnené (                                 | osoby ?               |
| — Administratíva                                                              | Spoločnosť Stav -otvore                                                                                                    | né- 💌 -                                               | všetky priority- 💌 🖸          | perátor                                 |                                                       |                                             |                       |
| Požiadavky                                                                    | ld pož. Text                                                                                                    | -                                                     | žiaden filter-                | -všetky dôležitosti-                    | Hl'adat'                                              | Nová požiadavka                             |                       |
| Plán                                                                          | Zadané 💉 od d                                                                                                    | lo                                                    | všetky typy požiadaviek 💟     | -všetky oblasti služieb- 💌              |                                                       |                                             |                       |
| Zoznam plnení<br>— Obchodná agenda                                            | Zákazník: Autodoprava<br>Dátum spinenia: 23.04.2012 Priori                                                                            | ita: 0-Štandard                                       |                               |                                         |                                                       | Poslať požiadavki<br>Rozposlať požiadavku I | u emailom<br>hromadne |
| Zákazky<br>Fakturačné položky<br>Faktúry<br>Skladové doklady<br>Stavy skladov | Riešiteľ: John Smith Popia: popis http linka: http://cnop.seal.sk/index2 Požiadavka Ponuka Plnenia požiad Záznamy o plnení požiadavky | 2.php?select_tab=3&frame_m<br>lavky História udalosti | Stav:      Stav:              | xfijaté ⊻<br>action=edit&frame_id=32522 |                                                       |                                             | 69                    |
| Parametre<br>– Štatistické informácie                                         | Pridat'fakturačné plnenie                                                                                                    |                                                       |                               |                                         |                                                       |                                             |                       |
| C-Desk reporty<br>Štatistika požiadaviek                                      | ld<br>pl. Text plnenia                                                                                                    | Pracovník                                             | Miesto Odprac.<br>plnenia čas | Faktúr.<br>doba Doprava                 | Fakt. položka<br>/<br>Faktúra                         | aky / Znahostná<br>álenie báza              |                       |
| <ul> <li>Manažment znalostí</li> </ul>                                        | 93341 vyriesenie obnasalo nasadenie novej bezpe<br>politiky                                                                           | ecnostnej Samantha<br>Dolin                           | - 2.00 hod                    | 6.00 hod                                | neperm<br>Fa. 2012-179/                               | <b>5</b> (1)                                | 1                     |
| Znalostná báza                                                                | Upraviť texty reklamačné (Riv                                                                                                    | /A) plnenie                                           |                               | En                                      | nail s plnením zákazníkovi                            |                                             | -                     |
| Sledovanie spotrebného<br>materiálu                                           | vyriesenie ob<br>Textplnenia:*                                                                                                    | nasalo nasadenie nov                                  | ej bezpecnostnej politi       | kу                                      |                                                       |                                             |                       |
| Distribúcia spotrebného<br>matoriálu                                          |                                                                                                    |                                                       |                               |                                         | 1.                                                    |                                             |                       |
| Prijatje, wdanie, inventúra sp.                                               | Pracovník: * Samantha Dolin                                                                                                    | ~                                                     |                               | Vytvoriť nový Po<br>Vytvoriť nové R     | znatok v Znalostnej báze<br>ješenie v Znalostnej báze |                                             |                       |
| materiálu                                                                     | Miesto pinenia:                                                                                                    | Dopra                                                 | va:                           |                                         |                                                       |                                             | ~                     |

Obrázok č. 36 Vytvoriť záznam v Znalostnej báze podľa plnenia

**Vytvoriť nový Poznatok** - sa používa na vytvorenie nového Poznatku v Znalostnej báze. Kliknutím na túto voľbu sa priamo sprístupní formulár pre vytvorenie takéhoto záznamu. Do položky text Riešenia sa automaticky vložia z plnenia – text plnenia a interná poznámka.

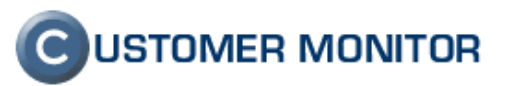

|                                                                                                    |                                                                                                    |                                                                                      |                                                                    | vodný prehľad      | ? Manual         | 😃 Odhlásiť |     |
|----------------------------------------------------------------------------------------------------|----------------------------------------------------------------------------------------------------|--------------------------------------------------------------------------------------|--------------------------------------------------------------------|--------------------|------------------|------------|-----|
|                                                                                                    | Admin zóna Prehliadanie a Vyhodnotenie d                                                                                                    | Customer Desk                                                                        | Sp                                                                 | orávca - Testovaci | e konto: John Sm | ith C      |     |
| -Zbaliť všetko 🔹 Rozbaliť všetko                                                                                                    | 🔄 Znalostná báza                                                                                                    |                                                                                      |                                                                    |                    |                  |            |     |
| - Administratíva                                                                                                    | w                                                                                                    |                                                                                      |                                                                    |                    |                  | Zavrieť    |     |
| Požiadavky                                                                                                    |                                                                                                    |                                                                                      |                                                                    |                    |                  |            |     |
| Plán<br>Zoznam ninení                                                                                                    | Vytvoriť nový Poznatok v Znalostnej báze, podľa plnenia (                                                                                                    | (ld pl.: 93341)                                                                      |                                                                    |                    |                  |            | ^   |
| 2021ani pineni                                                                                                    | Nový záznam v Znalostnej báze                                                                                                    |                                                                                      |                                                                    |                    |                  | Uložiť'    |     |
| Zákazky<br>Fakturačné položky<br>Faktúry<br>Skladové doklady<br>Stavy skladov<br>Parametre<br>- Štatistické informácie<br>C-Desk reporty<br>Štatistika požiadaviek | Názov Poznatku *<br>Kľúčové stová<br>Priradené plnenie vyriesenie obnasalo nasaden<br>Riešenie 1)<br>Názov pre Riešenie *<br>B Z U Ase   III = III =   Gotavec ▼ Pism<br>X La Call (IIII = IIII = IIII = IIII = IIII = IIIII = IIIIII | ie novej bezpecnostnej politiky (id: 93341)<br>• • • • • • • • • • • • • • • • • • • | jednotlivé výrazy oddeľujte čiark<br>) 🜊   <u>A</u> - 💇 -<br>t   🗊 | ou                 |                  |            | 111 |
| – Manažment znalostí                                                                                                    | vyriesenie obnasalo nasadenie novej bezpecnostnej po                                                                                                    | litiky                                                                               |                                                                    |                    |                  |            | _   |
| Znalostná báza                                                                                                    | ×                                                                                                    |                                                                                      |                                                                    |                    |                  |            |     |
| Sledovanie spotrebného<br>materiálu<br>Distribúcia spotrebného                                                                                                    |                                                                                                    |                                                                                      |                                                                    |                    |                  |            |     |
| materiálu<br>Prijatie, vydanie, inventúra sp.<br>materiálu                                                                                                    |                                                                                                    |                                                                                      |                                                                    |                    |                  |            | *   |

Obrázok č. 37 Vytvoriť nový Poznatok

**Vytvoriť nové Riešenie** - je určený pre vytvorenie nového Riešenia k existujúcemu Poznatku. Postup pridania je viackrokový. V prvom rade je potrebné vyhľadať požadovaný Poznatok. Po vyhľadaní požadovaného Poznatku sa pokračuje tradičnou voľbou pre vytvorenie ďalšieho riešenia, kliknutím na + *Pridať nové Riešenie*. Tak ako v predošlom prípade, aj tu sa do položky text Riešenia automaticky vložia z plnenia - text plnenia a interná poznámka.

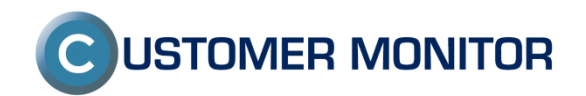